## Как подключить ТСД (Android) к ПК по USB

Последние изменения: 2024-03-26

Для обмена данными, установки приложения, просмотра логов многие привыкли подключать ТСД к ПК через ActiveSync или Центр Мобильных устройств. В этой статье мы рассмотрим варианты подключения ТСД и установки клиента Mobile SMARTS на устройства с операционной системой Android.

### Как USB накопитель

При подключении ТСД к ПК в системной шторке появляется пункт «USB connected» (провести по экрану сверху вниз).

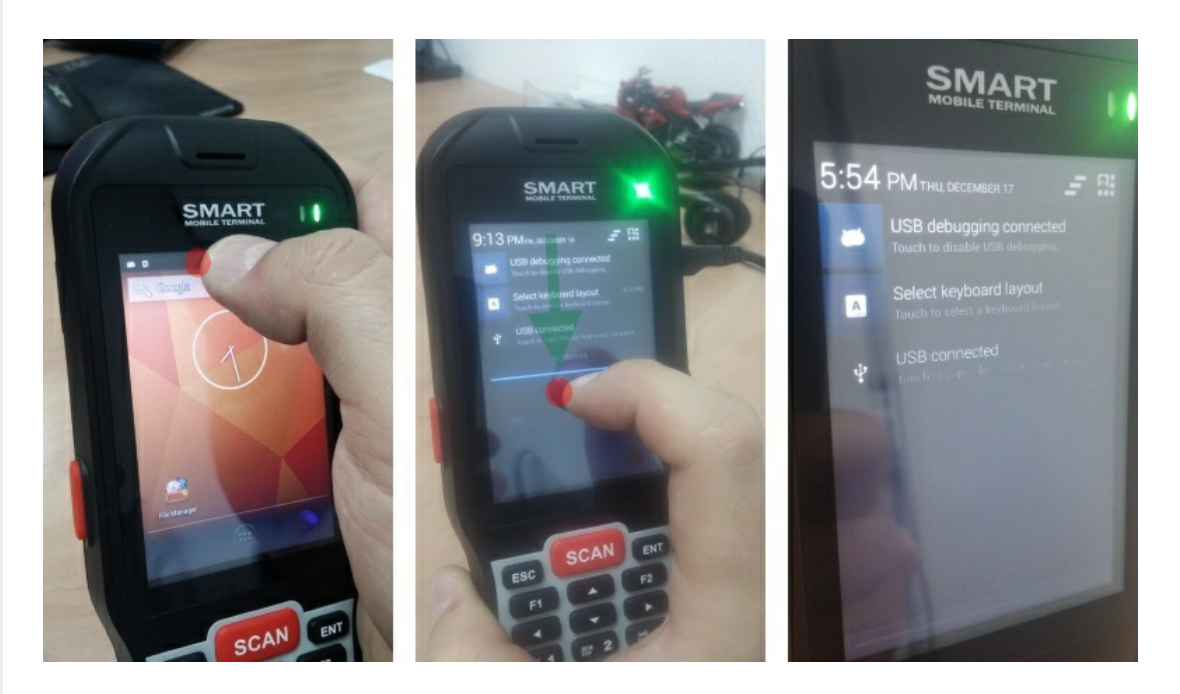

Нажимаем на пункт USB connected, получаем следующий экран:

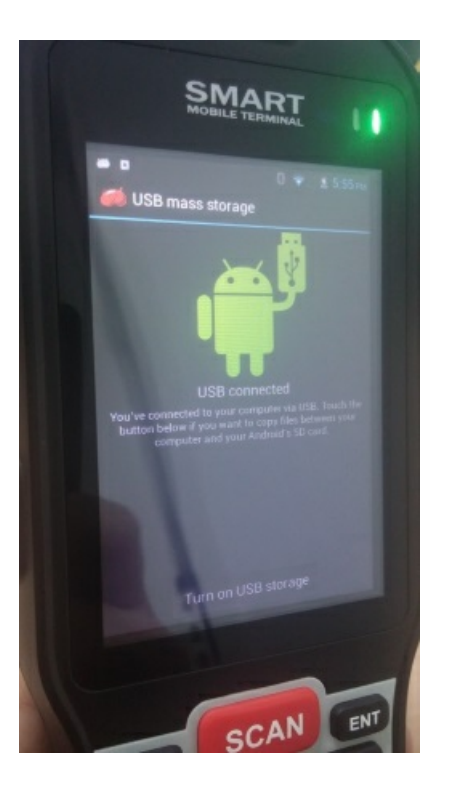

На данном экране нужно нажать Turn on USB storage.

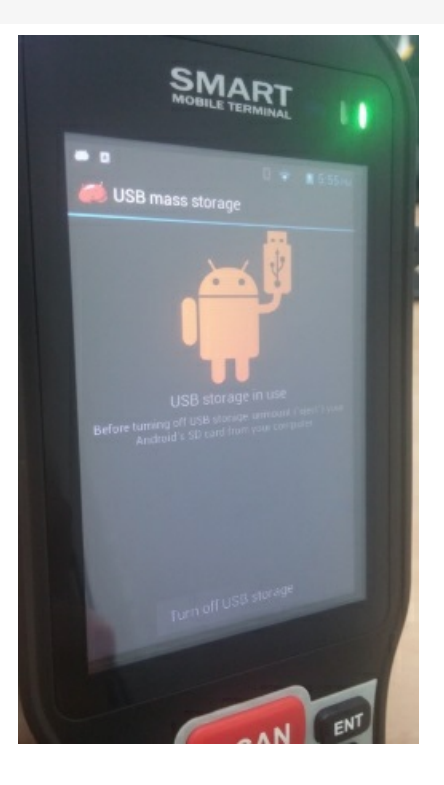

После этого на ПК в Проводнике появится съемный диск, это и есть наше устройство.

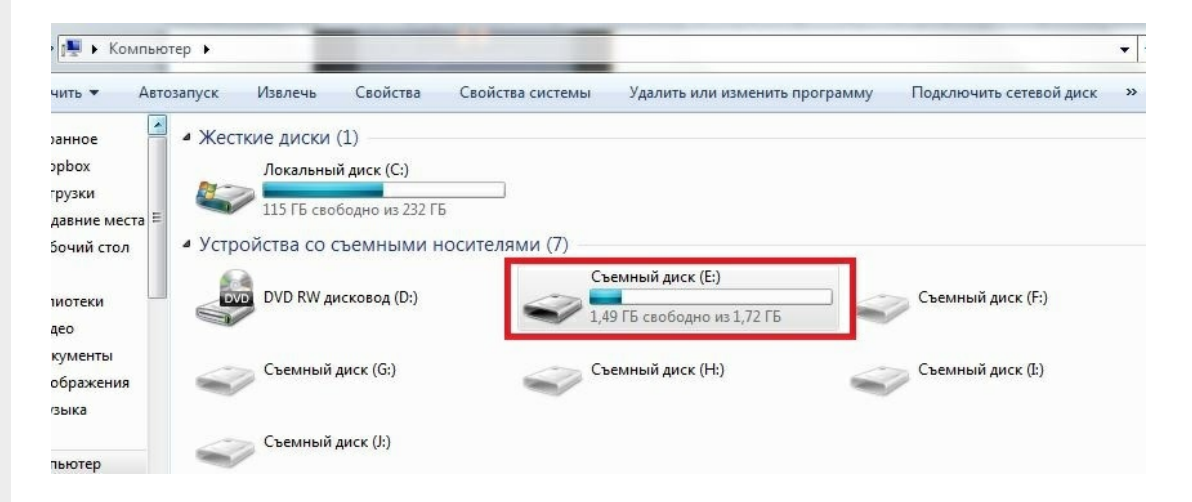

В этом варианте устройство определяется как обычный накопитель.

### Как устройство

При подключении ТСД к ПК в системной шторке появятся варианты:

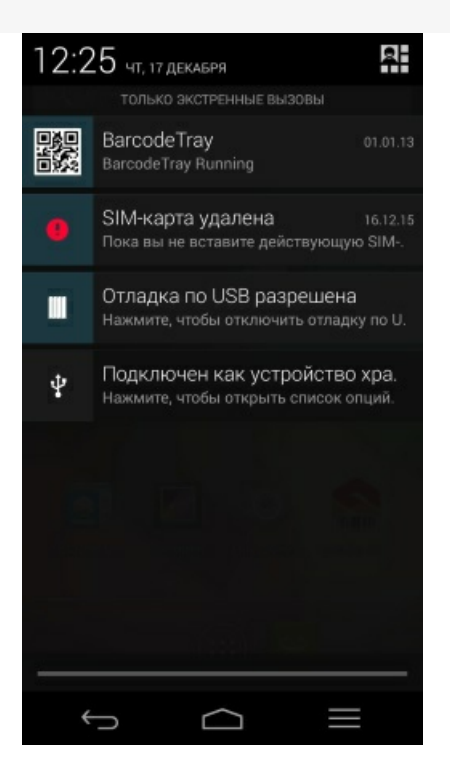

Нас интересует вот этот пункт 🕙, фраза следующая за этим значком – это предыдущий выбранный вариант подключения.

В открывшемся списке вариантов подключения выбираем Медиа-устройство (МТР).

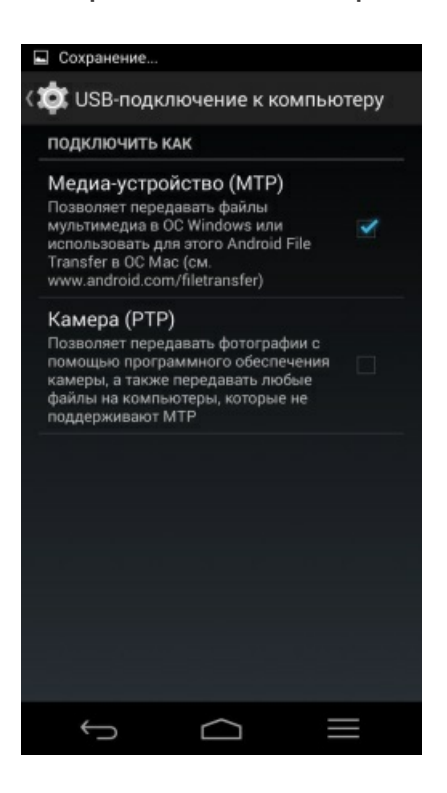

После этого на ПК подключенное устройство будет выглядеть так:

| Компьютер 🖡            |                                                                                                    |                                                    |                | • ] • • • • [ 1100CK: | Komnolonnep  |
|------------------------|----------------------------------------------------------------------------------------------------|----------------------------------------------------|----------------|-----------------------|--------------|
| • Свойства             | Свойства системы                                                                                     | Удалить или изменить программ                      | у Подключить с | етевой диск »         | ₩= <b>▼</b>  |
| е места<br>стол Е 4 Ус | есткие диски (1)<br>Локальный диск (0<br>115 ГБ свободно и<br>стройства со съемне<br>DVD RW дисковод | 2:)<br>232 ГБ<br>іми носителями (5)<br>(D:) Съемны | ій диск (F:)   | Съемнь                | ій диск (G:) |
| ы                      | Съемный диск (H:<br>стевое размещение                                                                | (1)                                                | ій диск (І:)   |                       |              |
| ый диск                | ТетрВох<br>661 ГБ свободно и                                                                         | з 814 ГБ                                           |                |                       |              |
|                        | ортативные устройс<br>Android<br>Портативный про                                                     | тва (1)<br>игрыватель                              |                |                       |              |
| LL                     |                                                                                                    |                                                    |                |                       |              |

У подключения MTP есть нюанс – если у Android устройства есть блокировка (графический ключ, распознавание лица, пин ключ и т.д.), то пока вы не разблокируете устройство внутренняя память будет недоступна.

После того как устройство было подключено к ПК мы можем переходить к установке клиента.

После установки клиента необходимо подключить базу, с которой собираемся работать:

- Подключение ТСД (Windows CE и Mobile) к базе данных Mobile SMARTS
- Подключение ТСД (Android) к базе данных Mobile SMARTS

Как выгружать документы на ТСД или загружать их в 1С смотрите в разделе Обмен документами.

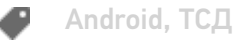

#### Не нашли что искали?

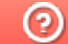

## Как подключить TCД на Windows CE или Mobile к ПК по USB

Последние изменения: 2024-03-26

Подключение ТСД к ПК используется для разных целей. Если Вам необходимо скачать файлы, достаточно подключить терминал как накопитель. Если необходимо осуществить обмен справочниками и документами, подключите ТСД как устройство.

Рассмотрим оба случая для TCД, работающих на OC Windows.

### Как внешний накопитель

- 1. Подсоединить ТСД к ПК с помощью USB-кабеля.
- 2. Войдите в главное меню ТСД и выберите «Settings» (Настройки).

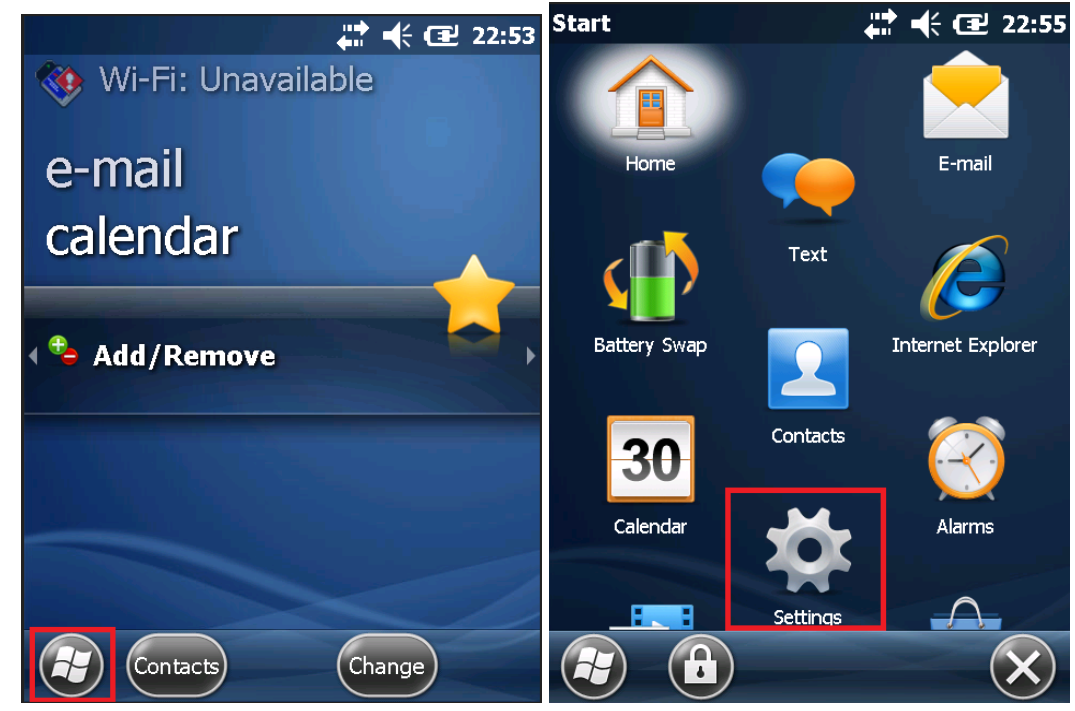

3. Следующий шаг — выберите «Connections» (Соединение) и «USB to PC».

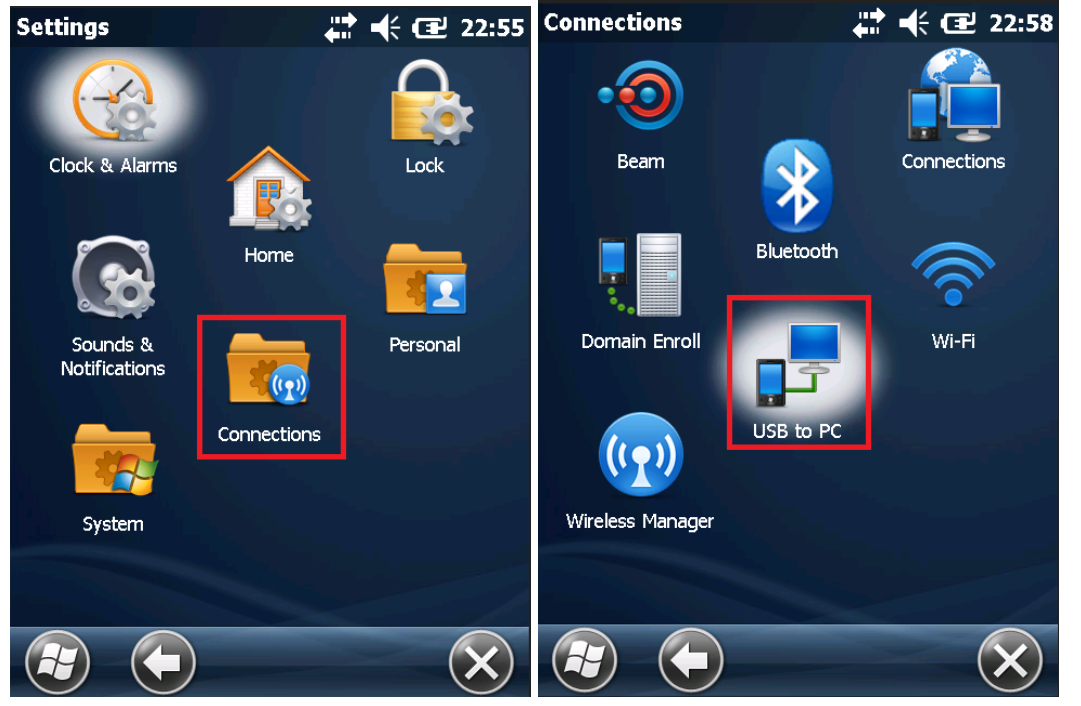

4. После вышеуказанных действий произойдет автоматическое соединение ПК и ТСД.

| <ul> <li>Устройства и диски (2)</li> </ul> | •                         |
|--------------------------------------------|---------------------------|
| Pocket PC                                  | Локальный диск (С:)       |
|                                            | 408 ГБ свободно из 465 ГБ |

## Как устройство

- 1. Повторите шаги 1-3 из вышеуказанной инструкции.
- 2. Дальнейшие действия зависят от того, какая ОС установлена на вашем ПК. Для старых версий Windows (например, XP) необходима программа Microsoft ActiveSync. Под Windows Vista и выше используется Центр устройств Windows Mobile.

### Работа с ActiveSync

При использовании ActiveSync (для Windows XP) на ПК нужно разрешить работу через USB или COM (в зависимости от того, какой тип подключения TCД к ПК Вы используете). О проблемах, которые могут возникнуть при подключении, Вы можете прочитать в статье на сайте.

| Nicrosoft ActiveSync (BETA)                  |                |
|----------------------------------------------|----------------|
| Eile <u>V</u> iew <u>I</u> ools <u>H</u> elp |                |
| 🔕 Sync 🕒 Schedule 🔯 Explore                  |                |
| No partnerships                              | -0             |
| Not connected                                | Hide Details 🛠 |
| Information Type Status                      |                |

## Работа с Центром устройств Windows Mobile

Если Вы используете Центр устройств Windows Mobile, то после подключения ТСД должен произойти автоматический запуск, в котором отобразится текущий статус устройства («Подключено»). Что делать в случае, если автозапуск не произошел, читайте ниже.

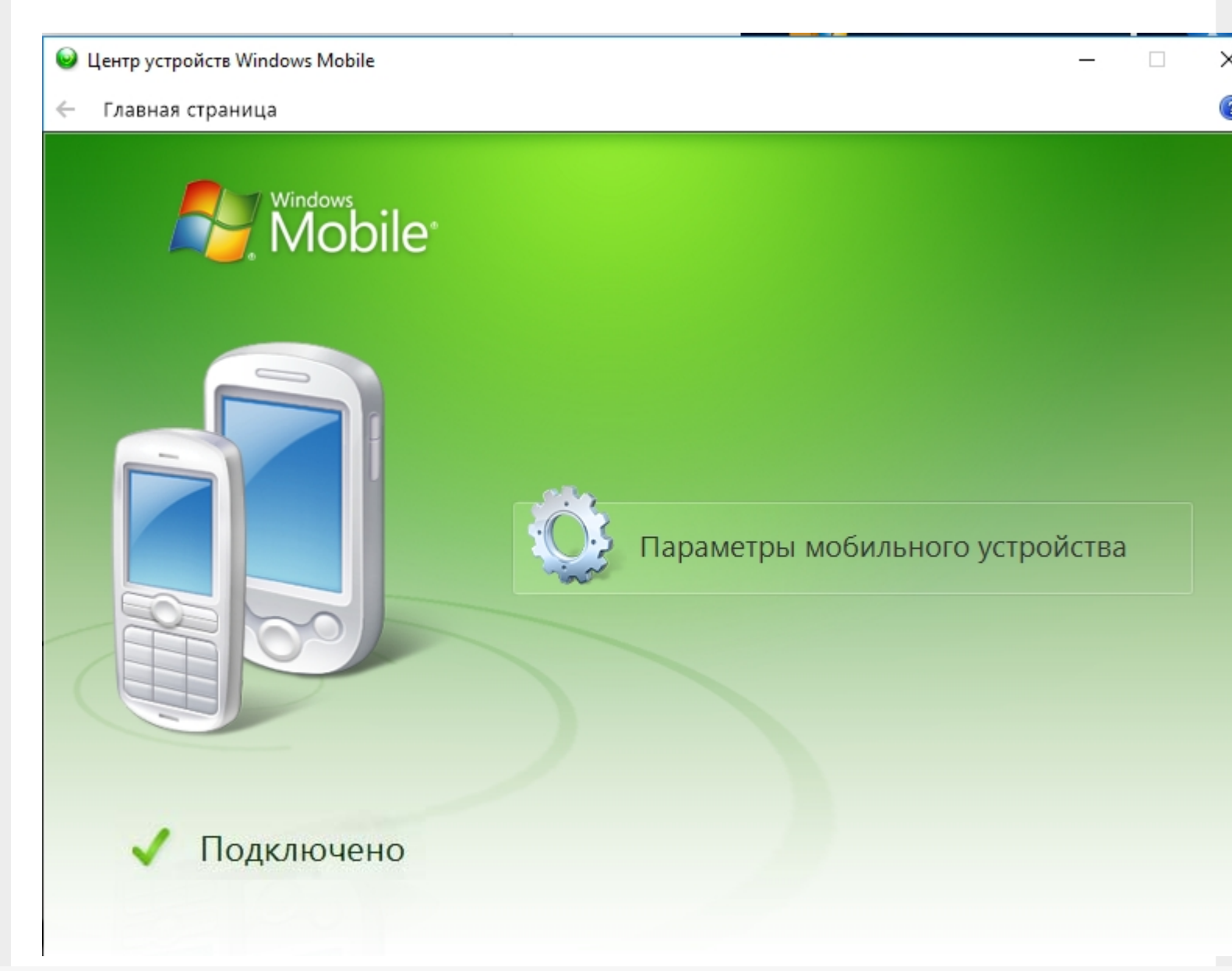

Если текущий статус устройства отображается как «Не подключено», измените настройки пункта «Параметры мобильного устройства», а именно, поставьте флаги во всех пунктах (при их отсутствии). Нажмите «Ок».

| 🧕 Центр устройств Windows Mobile |                                                                                                    | _    |     |
|----------------------------------|----------------------------------------------------------------------------------------------------|------|-----|
| 🔶 Главная страница               |                                                                                                    |      |     |
| Mobile*                          |                                                                                                    |      |     |
|                                  | 🥹 Параметры подключения                                                                                                    | ?    | ×   |
|                                  | Устройство подключено <ul> <li>Разрешить USB-подключение</li> <li>Разрешить подключения одного из следующих типов: <ul> <li>Вluetooth</li> <li>Этот компьютер подключается:</li> <li>Автоматически</li> <li>Разрешить автоматическую проверку подлинности устройства</li> <li>Разрешить подключения для передачи данных на с устройства при подключении к ПК</li> </ul> </li> </ul> |      |     |
|                                  | ОК                                                                                                    | Отме | ена |
| Ие подключено                    |                                                                                                    |      |     |

Если автоматический запуск Центра устройств Windows Mobile не происходит, возможно, имеет место одна из следующих проблем:

- Центра устройств Windows Mobile не был установлен на ПК. Это происходит, если отсутствует соединение с сетью Интернет или отключены автообновления Windows. Для того чтобы решить эту проблему, необходимо произвести установку Центра устройств самостоятельно. Для этого скачайте установочный файл либо с сайта Клеверенса, либо с Центра загрузок Microsoft.
- Была произведена установка Windows 10 Creators Update. В этом случае обратитесь к инструкции «Решение проблем с запуском Центра устройств Windows mobile в OC Windows 10 в Creatures update».

## Не нашли что искали?

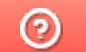

## Настройка сетевого соединения на Androidустройствах при подключении через USB к ПК

Последние изменения: 2024-03-26

Для работы с серверной базой Mobile SMARTS в большинстве случаев мобильные устройства должны быть подключены к Wi-Fi или к сотовой сети. Но в некоторых случаях подключение TCД к Wi-Fi или сотовой сети невозможно, а база Mobile SMARTS должна работать в серверном режиме. Перевести базу в режим прямого обмена с TCД через проводное подключение нельзя или нежелательно из-за особенностей внедренного решения (например, выполняется онлайн получение документов из учетной системы, после получения документов на TCД работа может выполняться без связи с сервером).

При подключении Android-устройства к ПК через USB подключение выполняется в одном из следующих режимов (режим выбирается на самом устройстве):

- MTP (Media Transfer Protocol) протокол для передачи файлов.
   В данном режиме выполняется копирование файлов между устройством и ПК. При работе базы Mobile SMARTS в режиме прямого обмена через проводное соединение нужно выбрать на устройстве данную опцию.
- PTP (Picture Transfer Protocol) протокол для пересылки изображений из цифровых фотоаппаратов.
- RNDIS (Remote Network Driver Interface Specification) в данном режиме создается виртуальный канал Ethernet между устройством и ПК.
- Иногда используются другие режимы: ADB (Android Debug Bridge), CDC Serial (Modem AT Proxy), USB Accessory Mode.

Для того, чтобы при проводном соединении через USB устройство могло подключиться к локальной сети для обмена данными с сервером Mobile SMARTS, следует использовать режим RNDIS. К сожалению, не все версии Android имеют поддержку данного режима. Кроме того, даже если поддержка есть, на ПК может потребоваться установка специального драйвера USB RNDIS, если стандартный драйвер, входящий в состав Windows, не подойдет для вашего устройства.

Как установить соединение в режиме RNDIS:

1. На Android-устройстве необходимо включить режим разработчика. Для этого необходимо перейти в «Настройки» → «О телефоне», и семь раз подряд нажать на пункт «Номер сборки».

| 🗘 🔯 О телефоне                                                                   |
|----------------------------------------------------------------------------------|
| MC36                                                                             |
| Версия Android<br>4.4.2                                                          |
| Обновление системы безопа<br>2016-10-21                                          |
| Build Tag<br>release-keys                                                        |
| Прошивка модуля связи<br>MOLY.WR8.W1315.MD.WG.MP.V62.F1.P<br>2, 2017/05/18 18:00 |
| Версия ядра<br>3.4.67<br>jenkins@cardhu #1<br>Fri Aug 11 16:21:53 CST 2017       |
| Номер сборки<br>170518-CARDHU-1.45-2.46-4.4.2                                    |

#### Для Android 4.4:

В разделе настроек «Беспроводные сети» нажмите на пункт «Еще…» и поставьте галочку «USB Internet».

| 🔯 Настройки                                       | 🗱 Беспроводные сети                  |
|---------------------------------------------------|--------------------------------------|
| БЕСПРОВОДНЫЕ СЕТИ                                 | Режим полета                         |
| 🐻 Управление SIM-картами                          |                                      |
| 📚 Wi-Fi 🛛 O                                       | Приложение для обмена SMS<br>SMS/MMS |
| Bluetooth                                         | NFC O                                |
| 🕔 Передача данных                                 | Режим молема                         |
| Ещё                                               | Гежим модема                         |
| устройство                                        | VPN                                  |
| <table-cell-rows> Профили звука</table-cell-rows> | Мобильная сеть                       |
| 🗘 Экран                                           |                                      |
| 🚍 Память                                          | USB Internet 📝<br>Подключено         |

Далее вам будет предложено выбрать версию Windows на ПК. Самая старшая из предложенных версий — Windows 8. Если используется версия старше, также выберите Windows 8. Нажмите «Готово».

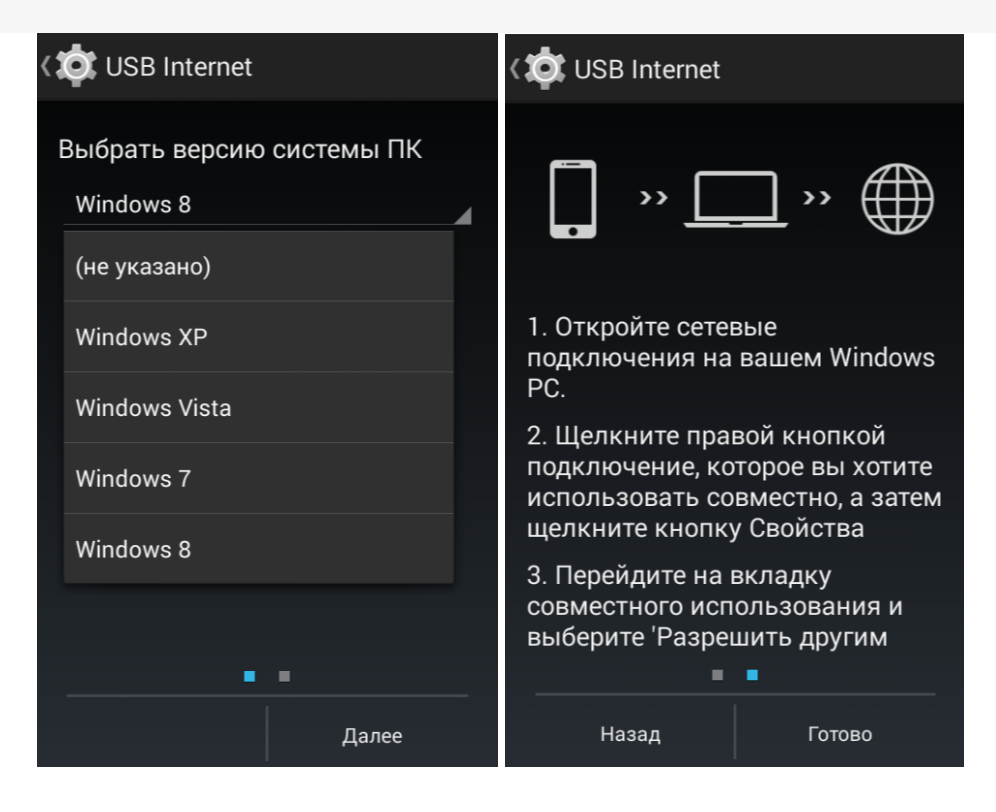

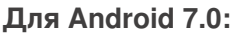

В разделе «Для разработчиков» (Developer Options) выберите «Конфигурацию USB»:

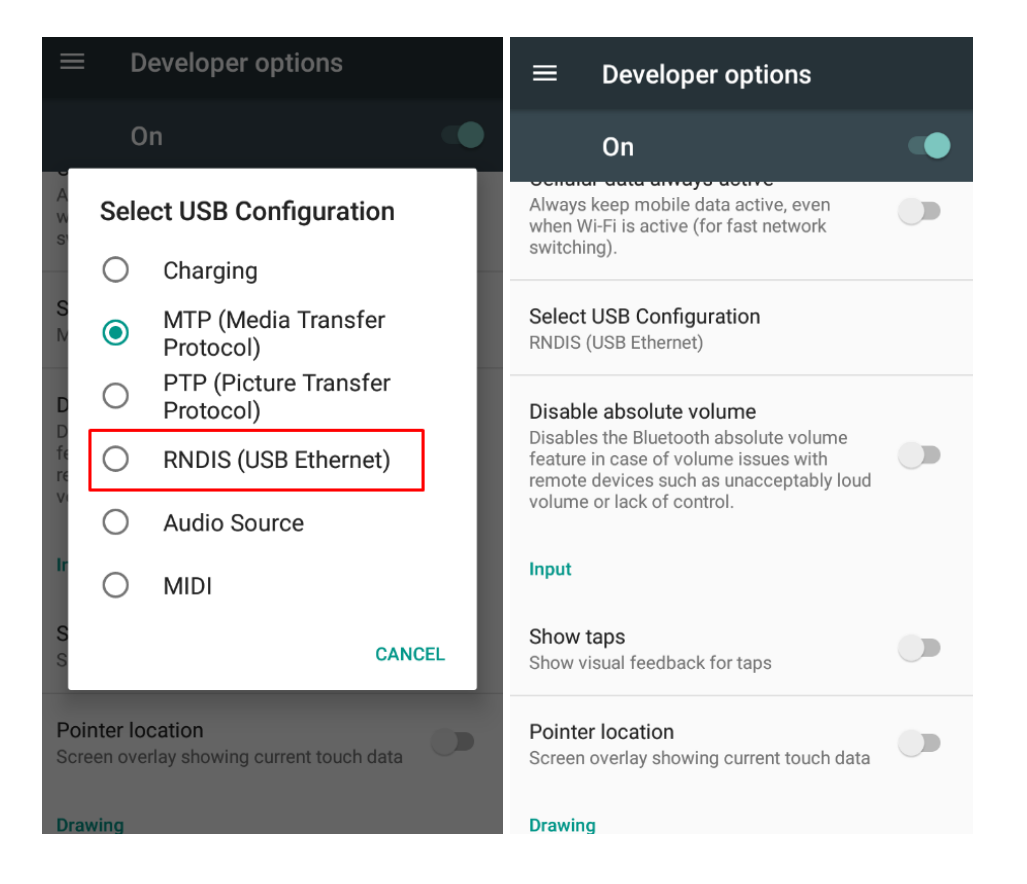

2. Далее на ПК войдите в «Панель управления» → «Центр управления сетями и общим доступом» → «Изменение параметров адаптера». Откроется окно со списком сетевых адаптеров:

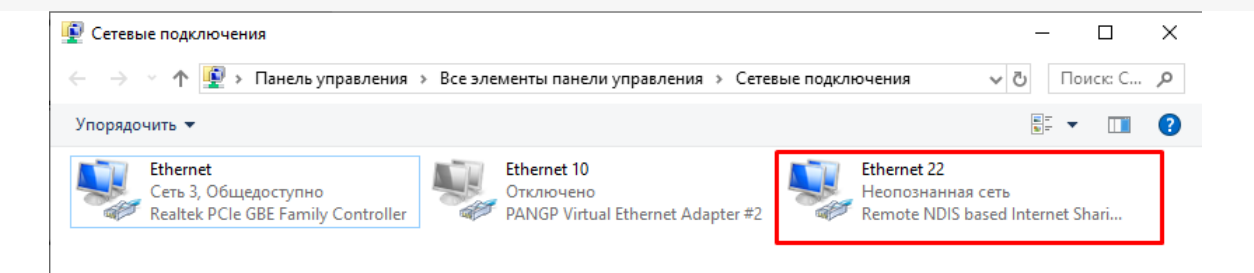

Если подключение выполнено успешно, добавится новый сетевой адаптер с типом устройства Remote NDIS based Internet Sharing Device.

3. Для того, чтобы устройство, подключенное через виртуальный канал Ethernet могло устанавливать соединения с машинами в локальной сети, в свойствах основного сетевого подключения следует разрешить использование подключения другим участникам сети:

| 😰 Сетевые подключения                                                                                                    | _        |          | × |
|----------------------------------------------------------------------------------------------------|----------|----------|---|
| $\leftarrow$ $\rightarrow$ $\checkmark$ 🏠 > Панель управления > Все элементы панели управления > Сетевые подключения 🗸                                                                                                    | ΰ        | Іоиск: С | P |
| Упорядочить 🔻 Отключение сетевого устройства Диагностика подключения »                                                                                                    |          | •        | ? |
| Ethernet<br>Certo 3, Общедоступно<br>Realtek PCIe GBE Family       Ethernet 10<br>Отключено<br>DAMGD Vidua Ethernet Adapter #2       Ethernet 22<br>Heonoshahhas certo<br>Remote NDIS based         © Отключить<br>Состояние<br>Диагностика       Состояние<br>Диагностика       Еthernet 10         © Свойства       Ethernet 10 | Internet | Shari    |   |
| Realtek PCIe GBE Family Controller                                                                                                    |          |          |   |
| 🔋 Ethernet: свойства X                                                                                                    |          |          |   |
| Сеть Доступ<br>Общий доступ к подключению к Интернету<br>Разрешить другим пользователям сети использовать<br>подключение к Интернету данного компьютера<br>Разрешить другим пользователям сети управление<br>общим доступом к подключению к Интернету<br>Настройка                                                                |          |          |   |
| ОК Отмена                                                                                                    |          |          |   |

4. На этом настройка завершена. Запустите клиентское приложение Mobile SMARTS на ТСД. При наличии соединения с сервером кнопка «Обмен с сервером» будет активна.

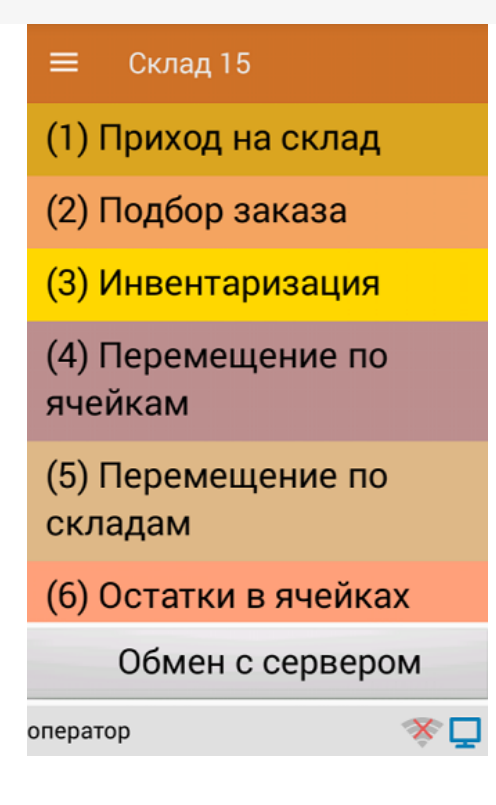

Значок Wi-Fi перечеркнут, т.к. подключения к Wi-Fi сети нет, соединение с сервером выполняется через виртуальный канал Ethernet.

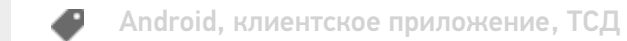

#### Не нашли что искали?

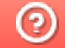

# Vysor для TCД

Последние изменения: 2024-03-26

#### Данная статья применима только к TCД на OC Android!

В некоторых случаях может потребоваться отображение экрана мобильного устройства (ТСД) на экране ПК, а также управление самим ТСД с помощью клавиатуры и мыши вашего ПК. Например, это может потребоваться при удалённом подключении специалиста технической поддержки «Клеверенс» для решения проблем, которые возникли на устройстве. Специалист технической поддержки не может напрямую подключиться к вашему ТСД, но он может подключиться к вашему ПК и таким образом управлять мобильным устройством.

Для того чтобы это было возможно, вам необходимо установить на ваш ПК специальное ПО и произвести все необходимые настройки. Рассмотрим подробнее.

1. Скачайте программу Vysor для вашей ОС с сайта Vysor.io.

| Vysor         A window to your Android         Download         Watch the Video         Learn More                                                                                                    | - |
|----------------------------------------------------------------------------------------------------|---|
| <section-header><section-header></section-header></section-header> |   |

2. Запустите установку программы на вашем ПК. После завершения установки на экране ПК появится следующее окно:

| Vysor                                                         |                                 |  |  |  |
|---------------------------------------------------------------|---------------------------------|--|--|--|
| Choose a device                                               |                                 |  |  |  |
| No devices found. Make sure Android USB Debugging is enabled. |                                 |  |  |  |
| ৯<br>Settings                                                 |                                 |  |  |  |
| International Keyboard                                        |                                 |  |  |  |
| Share All Devices                                             |                                 |  |  |  |
| Customize Vysor                                               | Manage Key Bindings and Buttons |  |  |  |
| Start automatically                                           | Notification Prompt             |  |  |  |

- 3. Подключите ТСД к ПК с помощью USB кабеля.
- 4. Активируйте режим разработчика на своем мобильном устройстве. Для этого необходимо открыть его настройки, найти там пункт «Об устройстве» («О телефоне»), а затем несколько раз (5-10) кликнуть на пункт меню «Номер сборки» (или «Версия ядра»).

| ባ | Scheduled power on and off         | Последнее обновление системы безопасн<br>1 марта 2019 г.                                               |
|---|------------------------------------|----------------------------------------------------------------------------------------------------|
| Ť | Спец. возможности                  | Прошивка модуля связи<br>IDH50_P1_00AX_PWXX_AU816_180504                                               |
| ē | Печать<br>О заданий печати         | Версия ядра<br>3.10.49-gfe1af58-00004-gdfc9c90<br>builder@ch7du0001 #1<br>Thu Mar 21 22:28:02 CST 2019 |
| i | <b>О телефоне</b><br>Android 7.1.1 | Номер сборки<br>207.01.00.0019                                                                         |
| - | Android 7.1.1                      | 207.01.00.0019                                                                                         |

После этих действий в меню «Настройки» появится дополнительный пункт «Для разработчиков».

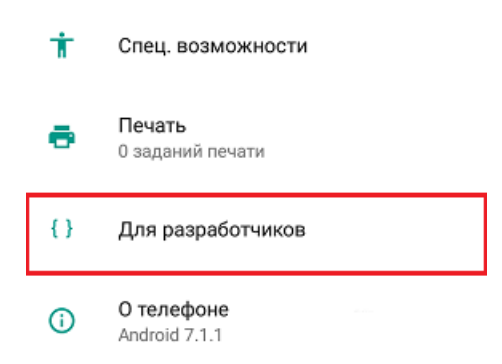

5. Включите «Режим отладки по USB» на мобильном устройстве («Настройки» --> «Для разработчиков» --> переключатель сверху в положение «Вкл» --> включите «Отладка по USB»).

| ≡                                                                               | Для разработчиков |  |  |
|---------------------------------------------------------------------------------|-------------------|--|--|
|                                                                                 | вкл               |  |  |
| Отладка                                                                         |                   |  |  |
| Отладка по USB<br>Включить режим отладки при<br>подключении к компьютеру по USB |                   |  |  |
| Запретить доступ для USB-отладки                                                |                   |  |  |

6. В основном экране программы Vysor нажмите кнопку «View».

| Vysor                       |                                 |                |   |
|-----------------------------|---------------------------------|----------------|---|
| Choose a device             |                                 |                | ٦ |
| EDA50<br>Serial: 16204B17A7 |                                 | View Share 🗢 🗘 |   |
| ন্ড<br>Settings             |                                 |                |   |
| International Keyboard      |                                 |                |   |
| Share All Devices           |                                 |                |   |
| Customize Vysor             | Manage Key Bindings and Buttons |                |   |
| Start automatically         | Notification Prompt             | ¥              |   |

7. На ПК откроется окно,которое будет дублировать экран вашего ТСД.

Теперь вы можете управлять ТСД с помощью ПК, к которому он подключён. А также вашим ТСД теперь может управлять специалист технической поддержки, если он к вам подключился.

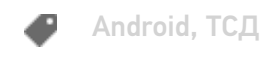

### Не нашли что искали?

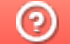

## Устранение неполадок при подключении Android-устройства к ПК через ADB

Последние изменения: 2024-03-26

Если программа установки клиента на устройство не может подключиться к вашему Android-устройству, воспользуйтесь одним из способов устранения этой проблемы:

- 1. Перезагрузите мобильное устройство и (или) компьютер.
- 2. Убедитесь, что Вы используете USB-кабель, который можно использовать для передачи данных, а не случайный кабель для зарядки устройства.
- 3. Убедитесь, что на Вашем ПК установлены все необходимые драйвера (универсальные или специальные для системы).
- 4. Убедитесь, что мобильное устройство находится в режиме передачи медиафайлов, а не зарядки.
- 5. Убедитесь, что запущен режим «Отладка по USB».

#### Техническая справка

Для установки на Android-устройство по USB-кабелю мы используем ADB подключение.

ADB (Android Debug Bridge) — это утилита, которая позволяет управлять мобильным устройством, работающим на OC Android, посредством командной строки, запущенной на ПК.

Между собой Android-устройство и ПК соединяются с помощью USB-кабеля.

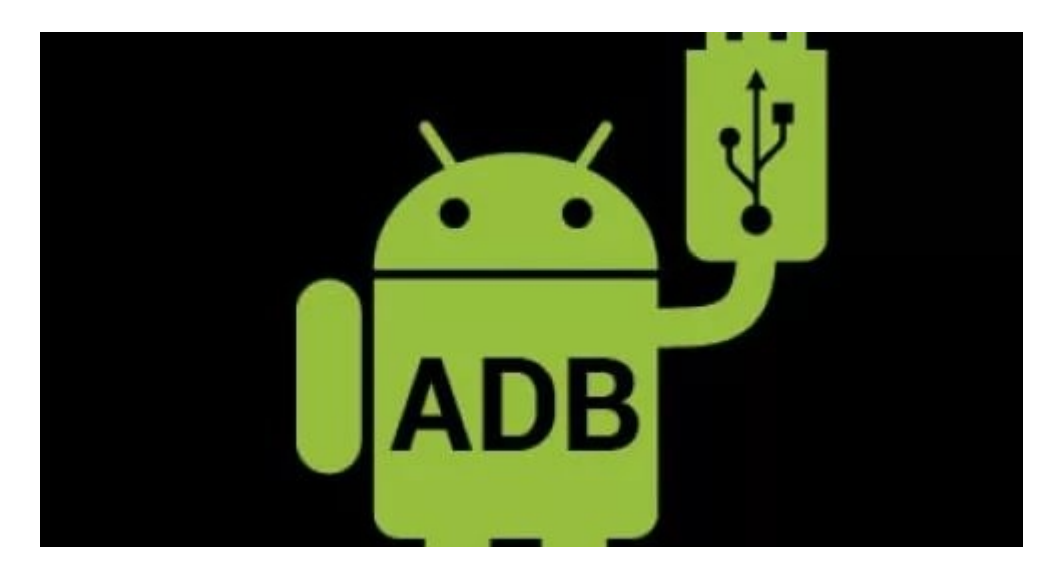

Для того, чтобы подключить Android-устройство к ПК, необходимо:

- 1. Подсоединить мобильное устройство к ПК с помощью USB-кабеля.
- 2. Скачать и установить ADB и драйвера на него на свой ПК.
- 3. На мобильном устройстве включите режим «Отладка по USB».
- 4. Запустите командную строку на вашем ПК.
- 5. Введите команду «bcdedit /set {globalsettings} advancedoptions true».

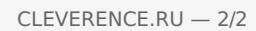

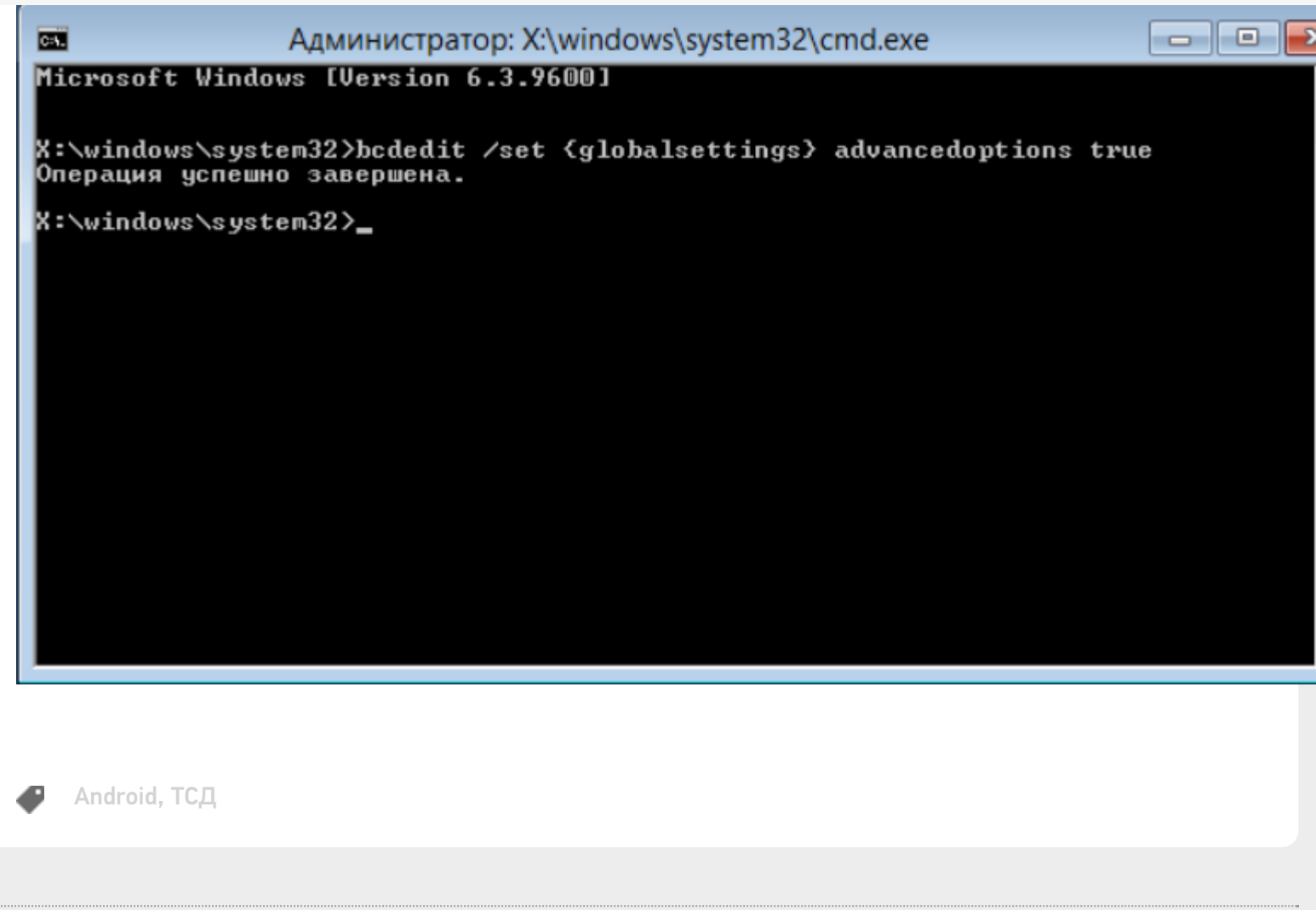

## Не нашли что искали?

0